# **Configurar Descartes**

### **1º** Crear carpeta Descartes

Desde *MiPc*, entramos en el disco duro C, y pulsamos *Archivo* → *Nuevo* → *Carpeta* → *Descartes* 

## 2º Descargar Unidades Didácticas al ordenador

Entrar en la página Web <u>http://descartes.cnice.mec.es</u>  $\rightarrow$  Selecciona *U. Didácticas*  $\rightarrow$  Con un *tic* ( $\checkmark$ ) marca los archivos a descargar (todos los correspondientes a 4° ESO, 4° ESO ( A) y 4° ESO(B) que hagan referencia a los números reales y a las ecuaciones e inecuaciones)  $\rightarrow$  Ir al comienzo de la página y pulsar *descargar selección*  $\rightarrow$  Pulse en el apartado 1 en <u>AQUI</u> para iniciar la descarga  $\rightarrow$  *Abrir*  $\rightarrow$  Aparece el mensaje "Bienvenido a la instalación Online de Descartes, pulsar *Siguiente*  $\rightarrow$  Selecciona la ruta en la que desea instalar, en nuestro caso C:/Descartes  $\rightarrow$  Pulsar *Comenzar*  $\rightarrow$ Empieza la descarga y cuando termina pregunta *Crear Acceso Directo e Inicio rápido*, marcar los dos y *Aceptar*  $\rightarrow$  Finalmente pulsamos *Volver*, y habrá terminado la instalación.

### 3. Acceso a una de las Unidades Didácticas descargadas.

Para acceder a una de las Unidades Didácticas descargadas, bastará pulsar el acceso directo creado en el Escritorio, donde aparecerá la misma pantalla que aparecía en la Web, pero con la diferencia que en el apartado de Unidades Didácticas sólo estarán las que hemos descargados.

#### 4. Descargar Aplicaciones.

Se sigue el mismo procedimiento que para descargar las Unidades Didácticas, pero seleccionando al principio en la página de Inicio de Descartes, la opción de *Aplicaciones*, en lugar de *U. Didácticas*.

### 5. Miscelánea.

En este apartado, aparecen algunos juegos y curiosidades matemáticas. El proceso de descarga es el mismo.

### 6. Otras descargas.

Es conveniente bajarse los archivos: "El número real, potencias y radicales" y "Ecuaciones e inecuaciones" de 4º ESO.

Para ello hay que seguir el proceso: desde la página de *Inicio* de Descartes  $\rightarrow$  Seleccionar *EDA*  $\rightarrow$  En la barra superior de color azul, pulsar *Descartes*  $\rightarrow$  En el menú de la derecha, seleccionar la opción *Materiales didácticos*  $\rightarrow$  Aparece una tabla, ordenada por cursos, los distintos contenidos, seleccionar en 4° ESO, el archivo "El número real, potencias y radicales" de Inmaculada Ordóñez Ríos, pulsar sobre el nombre del archivo, y éste se abrirá  $\rightarrow$  Con la opción *Guardar como*, archivarlo en la carpeta Descartes que hemos creado al principio.

De la misma forma, proceder para bajar el archivo de 4º ESO *"Ecuaciones e inecuaciones"* de Milagros Caro Dorantes